# PhotoManager

10FF2 serija 7FF2 serija 5FF2 serija

Užregistruokite savo prietaisą ir gaukite pagalbą internete **www.philips.com/welcome** 

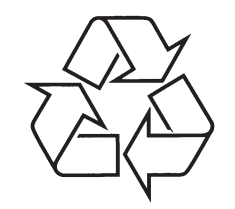

Daugiau apie firmos "Philips" gaminius galite sužinoti pasauliniame Interneto tinkle. Svetainės adresas: http://www.philips.com

Naudojimosi instrukcijos

### **5 NAUDOJIMASIS PHILIPS PHOTO MANAGER**

#### 5.4 Naujų albumų sukūrimas

Norėdami sukurti naują albumą:

- 1. Pasirinkite PhotoFrame ar kortelę, kurioje norite atlikti veiksmą.
- Spauskite New Album (Naujas albumas) piktogramą in norėdami atidaryti klaviatūros langą.
- Įveskite pavadinimą albumui naudodamiesi kompiuterio klaviatūra arba spaudydami mygtukus ekrane.
- 4. Spauskite **OK** norėdami patvirtinti naują pavadinimą.

| KeyboardForm |                                             |   |   |   |    |     |   |   |   |   |           |
|--------------|---------------------------------------------|---|---|---|----|-----|---|---|---|---|-----------|
|              | Please enter a name (maximum 24 characters) |   |   |   |    |     |   |   |   |   |           |
|              | NWG                                         |   |   |   |    |     |   |   |   |   |           |
|              | 1                                           | 2 | 3 | 4 | 5  | 6   | 7 | 8 | 9 | 0 | Backspace |
|              | a                                           | ь | с | d | е  | f   | 9 | h | i | 1 | 6 0       |
|              | i                                           | k | Т | m | n  | 0   | р | q | T |   |           |
|              | \$                                          | t | u | ۷ | w  | ×   | y | z |   | _ | a -> A    |
|              |                                             |   |   |   | SP | ACE | _ |   | _ |   | Cancel OK |
|              |                                             |   |   |   |    |     |   |   |   |   |           |
|              |                                             |   |   |   |    |     |   |   |   |   |           |

#### 5.5 Albumų pervadinimas

- 1. Pasirinkite albumą, kurį norite pervadinti.
- Spauskite piktogramą arba spragtelėkite dešiniuoju pelės klavišu norėdami pamatyti antrinį meniu ir pasirinkite **Rename** (Pervadinti).
- Įveskite pavadinimą albumui naudodamiesi kompiuterio klaviatūra arba spaudydami mygtukus ekrane.
- 4. Spauskite **OK** norėdami patvirtinti naują pavadinimą.

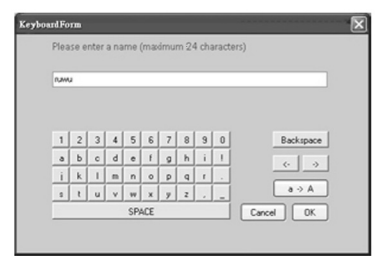

#### 5.6 Nuotraukų ir albumų ištrynimas

Albumai ir nuotraukos yra ištrinami tokiu pačiu būdu:

- 1. Pasirinkite albumus / nuotraukas, kurias norite ištrinti.
- Spauskite Delete (Ištrinti) piktogramą karba spragtelėkite dešiniuoju pelės klavišu norėdami pamatyti antrinį meniu ir pasirinkite Delete Album / Delete (Ištrinti albumą / ištrinti).
- Patvirtinimo langas, panašus į pavaizduotą žemiau, pasirodys ir paprašys jūsų dar kartą patvirtinti. Spauskite Yes (Taip).

### ✓ Pastaba:

Visi ištrinti failai bus perkelti į šiukšlių dėžę.

| Confirm                                                                    | × |
|----------------------------------------------------------------------------|---|
| Do you want to delete this album<br>and all photo(s) in it? Please confirm |   |
| Yes Cancel                                                                 |   |

#### Įspėjimas:

Jei HDD turi per mažai atminties vietos, atkūrimas bus negalimas.

| Warnin | · 🗵                                                                           |
|--------|-------------------------------------------------------------------------------|
| !\     | لرک<br>Disk has no enough free space. There should be 20% free space at least |
|        | ОК                                                                            |

### **5 NAUDOJIMASIS PHILIPS PHOTO MANAGER**

#### 💻 Priartinimas ir apkirpimas:

Spauskite **Zoom & Crop** (Priartinti ir apkirpti) mygtuką norėdami pamatyti skalės kontrolės juostą įrankių informacijos zonoje. Vartotojai gali priartinti nuotrauką stumdydami slankiklį valdymo juostoje į viršų ar nutolinti stumdami slankiklį žemyn.

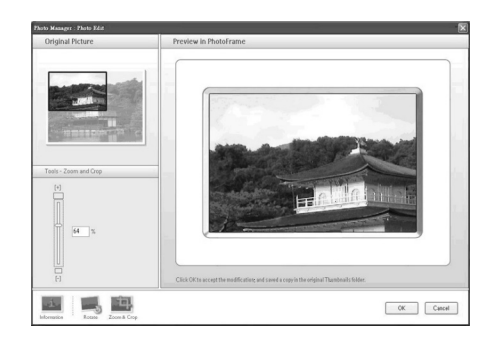

Norėdami patvirtinti apkirpimo veiksmą, tiesiog spauskite **OK**. Tai išsaugos apkirptą nuotrauką tame pačiame albume. Išsaugotas failas išlaikys originalų pavadinimą, tik turės indekso numerį. Pavyzdžiui, jei originalaus failo pavadinimas yra original.jpg, išsaugoto failo pavadinimas bus original(1).jpg.

#### ✓ Pastaba:

Jei nuotraukos dydis yra mažesnis nei 540x720 ar 720x540 pikselių, ši įspėjimo žinutė pasirodys:

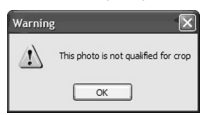

#### 5.3 Nuotraukų iškirpimas, kopijavimas ir padėjimas

#### Kopijavimas:

Pasirinkite nuotraukas, tuomet spauskite **Copy** (Kopijuoti) mygtuką. Kopijavimas palieka pasirinktas nuotraukas ir originaliame kataloge.

#### lškirpimas:

Pasirinkite nuotraukas, tuomet spauskite **Cut** (Iškirpti) mygtuką. Iškirpimas pašalina nuotraukas iš originalaus katalogo.

### Įspėjimas:

Nuotraukos gali būti iškerpamos iš atminties kortelės ir perkeliamos į kompiuterį, tačiau ne atvirkščiai.

| (4) |                                            |
|-----|--------------------------------------------|
|     | Cut photos can only be moved to PC folder. |
|     | OK                                         |

### Įspėjimas:

Neatjunkite USB jungties tarp kompiuterio ir PhotoFrame, kol kopijuojama, perkeliama, ar ištrinamos nuotraukos, nes taip galima prarasti duomenis ar nuotrauką.

#### Padėjimas

Nuotrauką iškirpus ar nukopijavus, ją reikia padėti į pasirinktą katalogą.

- 1. Pasirinkite katalogą, į kurį norite padėti.
- Spauskite piktogramą arba spragtelėkite dešiniuoju pelės klavišu, kad pasirodytų antrinis meniu ir pasirinkite Paste (Padėti).

# TURINYS

| 1.  | Sveiki atvykę į Photo Manager                  | 4  |
|-----|------------------------------------------------|----|
| 2.  | Photo Manager funkcijos                        | 4  |
| 3.  | Nuo ko pradėti                                 | 5  |
| 3.1 | Sistemos reikalavimai                          | 5  |
| 3.2 | Įdiegimas                                      | 5  |
| 3.3 | Paleiskite Philips Photo Manager               | 5  |
| 4.  | Philips Photo Manager apžvalga                 | 6  |
| 5.  | Naudojimasis Philips Photo Manager             | 7  |
| 5.1 | Photo Manager įdiegimas                        | 7  |
| 5.2 | Iškirpti nuotraukas                            | 9  |
| 5.3 | Nuotraukų iškirpimas, kopijavimas ir padėjimas | 10 |
| 5.4 | Naujų albumų sukūrimas                         | 11 |
| 5.5 | Albumų pervadinimas                            | 11 |
| 5.6 | Nuotraukų ir albumų ištrynimas                 | 11 |

# 1 SVEIKI ATVYKĘ Į PHOTO MANAGER

Philips Photo Manager, skirtas PhotoFrame yra Windows programa, skirta nuotraukų valdymui tarp Philips PhotoFrame ir jūsų kompiuterio. Ji suteikia lengvai naudojamą vartotojo sąsają. Ji leidžia jums:

- Naršyti ir peržiūrėti nuotraukas tiek kompiuterio, tiek PhotoPhrame kataloguose.
- Atlikti įvairius veiksmus, tokius kaip kopijavimas, perkėlimas ir nuotraukų ištrynimas.

# 2 PHOTO MANAGER FUNKCIJOS

Philips Photo Manager, skirtas PhotoFrame, turi šias funkcijas jūsų patogumui:

- Dalintis nuotraukomis tarp kompiuterio ir Philips PhotoFrame.
- Automatiškai pakeisti nuotraukų dydį, kad jos atitiktų PhotoFrame rezoliuciją.
- Naudoti funkciją "nutempti ir numesti", norint kopijuoti nuotraukas tarp kompiuterio ir Philips PhotoFrame.
- Atkurti ištrintas nuotraukas iš Auto Run Recycle Bin.
- Automatiškai aptikti Philips PhotoFrame.

# **5 NAUDOJIMASIS PHILIPS PHOTO MANAGER**

#### 5.2 Iškirpti nuotraukas

- Photo Manager automatiškai pakeis visų nuotraukų dydį, nukopijuotų į PhotoFrame.
- Nuotraukos, didesnės nei 540x720 ar 720x540 pikselių gali būti apkerpamos rankiniu būdu dukart spragtelint pele ant sumažinto vaizdo, kaip parodyta žemiau.

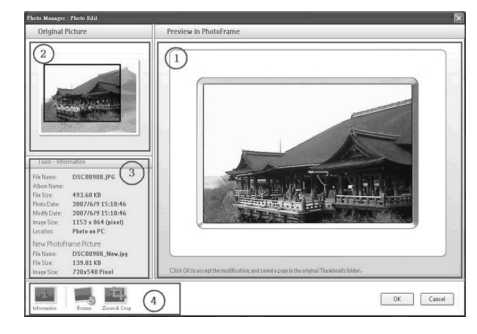

1. Peržiūra su PhotoFrame Šioje peržiūros zonoje, apkirpta nuotrauka bus rodoma, kaip ji atrodys PhotoFrame.

#### 2. Originali nuotrauka

- Rodo originalią nuotrauką sumažintame režime bei dalį, kuri bus nukirpta mėlyname keturkampyje, kuris nurodo apkirpimo zoną su 540x720 ar 720x540 pikselių.
- Naudokitės pele norėdami pastumti šį keturkampį į pageidaujamą vietą.
- 3. Įrankių informacijos zona
- Rodo albumo pavadinimą, datą, laiką ir nuotraukos aprašymo informaciją pasirinktai nuotraukai.
- Rodo submeniu piktogramas, priklausomai nuo pasirinktų komandų mygtukų.
- 4. Įrankiai

Įrankių juosta yra rodoma nuotraukų redagavimo lango apačioje ir ją sudaro įrankiai, skirti nuotraukų redagavimui.

### 💻 Informacija:

Informacijos mygtukas parodo albumo pavadinimą, datą, laiką ir nuotraukos aprašymo informaciją pasirinktai nuotraukai.

| Tools - Information |                    |  |  |  |
|---------------------|--------------------|--|--|--|
| File Name:          | Phi_0001.JPG       |  |  |  |
| Album Name:         | Trips              |  |  |  |
| File Size:          | 98.11 KB           |  |  |  |
| Photo Date:         | 2007/1/12 14:18:04 |  |  |  |
| Modify Date:        | 2007/1/12 14:18:04 |  |  |  |
| Image Size:         | 720 x 424 (pixel)  |  |  |  |
| Location:           | Photo on PC        |  |  |  |
| New PhotoFr         | ame Picture        |  |  |  |
| File Name:          | Phi_0001_New.jpg   |  |  |  |
| File Size:          | 100 KB             |  |  |  |
| Image Size:         | 720x540 Pixel      |  |  |  |

### 📕 Pasukimas:

Pasukimo (Rotate) mygtukas leidžia jums pasukti pasirinktą nuotrauką. Galimi pasukimo kampai yra +90°, -90° ir 180°. Kartą pasirinkus pageidaujamą kampą, tiek originaliai nuotraukai, tiek peržiūrai su **PhotoFrame** bus pritaikytas naujas kampas.

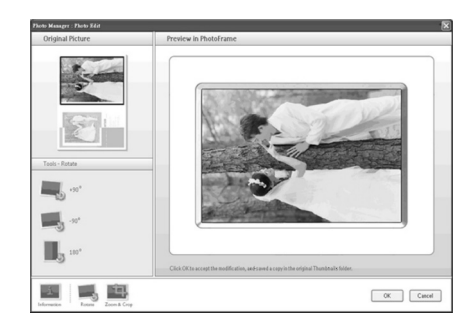

# **5 NAUDOJIMASIS PHILIPS PHOTO MANAGER**

Language (Kalbos) lentelė:

- 1. Pasirinkite pageidaujamą programos kalbą iš sąrašo.
- 2. Spauskite OK norėdami patvirtinti pakeitimą.

#### Įspėjimas:

Jei jūsų kompiuteris nepalaiko pasirinktos kalbos, simboliai bus rodomi neteisingai. Norėdami išspręsti šią problemą, atnaujinkite kalbos paketus iš Microsoft internetinio puslapio.

| Setup   |                     |                | ×              |
|---------|---------------------|----------------|----------------|
| AutoRu  | n Language          | Memory Card    |                |
| Plea    | se select langi     | uage and click | OKbutton       |
|         | English             | *              |                |
|         | English             |                |                |
| \√a     | Français<br>Deutsch |                | support the    |
| lang    | Italiano            |                | not display    |
| cha     | Español<br>मरुर     |                | problem,       |
| Mis     | 日本語                 |                | BCKage II UIII |
|         |                     |                |                |
| Version | 1.0.1.9             | ОК             | Cancel         |

Memory Card (Atminties kortelės) lentelė:

- Pasirinkite "Yes" (Taip), norėdami sulaikyti vartotojus nuo atsitiktinio nuotraukų ištrynimo arba nuotraukų pakeitimų arba pasirinkite "No" (Ne) norėdami leisti vartotojams atlikti šiuos veiksmus naudojantis PhotoFrame.
- 2. Spauskite OK norėdami patvirtinti pakeitimą.

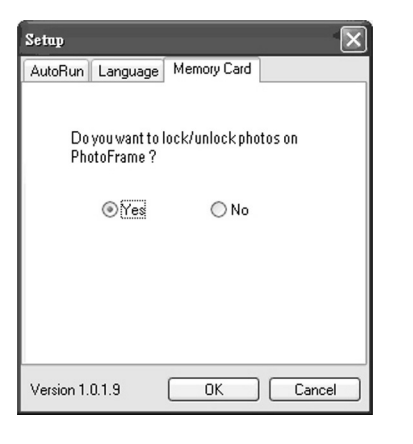

 Jei vartotojas bandys ištrinti nuotrauką, kai PhotoFrame yra užrakintas, ši įspėjimo žinutė bus rodoma:

| Warning | ×                                           |
|---------|---------------------------------------------|
|         | Photos are locked. You can't delete photos. |
|         | ОК                                          |

# 3 NUO KO PRADĖTI

#### 3.1 Sistemos reikalavimai

- Pagrindiniai reikalavimai kompiuteriui: Pentium III 500MHz procesorius ar jo ekvivalentas, 128MB RAM, 100MB laisvos kietojo disko vietos, 16-bit High Color ekrano adapteris.
- Palaikomos operacinės sistemos: MS Windows XP ir MS Windows 2000.
- Palaikomos kalbos: supaprastinta kinų, tradicinė kinų, anglų, prancūzų, vokiečių, italų, japonų ir ispanų.

#### 3.2 Įdiegimas

- 1. Įdėkite kompaktinį diską į kompiuterio diskų grotuvą ir diskas automatiškai bus paleistas.
- 2. Sekite nurodymus ekrane.
- 3. Spauskite Finish (Baigti) norėdami užbaigti įdiegimą ir paleisti Photo Manager.

#### 3.3. Paleiskite Philips Photo Manager

Photo Manager paleidžiamas automatiškai, kai prijungiate savo PhotoFrame prie kompiuterio naudodami USB laidą.

Norėdami rankiniu būdu paleisti Philips Auto Run:

1. Spragtelėkite dešinįjį pelės klavišą ant Auto Run piktogramos 🛐 Windows įrankių juostoje:

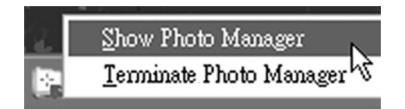

 Pasirinkite Show Photo Manager: Pagrindinis langas pasirodo. Norėdami pradėti naudotis Photo Manager, žiūrėkite 5 skyrių Naudojimasis Philips Photo Manager.

Norėdami uždaryti programą, pasirinkite **Terminate Photo Manager.** 

Photo Manager paleidžiamas automatiškai, kai prijungiate savo PhotoFrame prie kompiuterio naudodami USB laidą. Jūs taip pat galite dukart spragtelėti ant trumpinio orėdami paleisti šią programą. Žiūrėkite 4 skyrių norėdami sužinoti daugiau.

# **4 PHILIPS PHOTO MANAGER APŽVALGA**

Šis langas yra pirmasis pasirodantis, kai paleidžiate Photo Manager. Nuo čia jūs galite valdyti programinę įrangą. Langas yra padalintas į dalis, aprašytas žemiau:

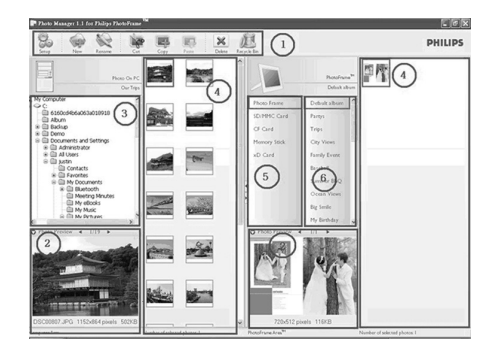

 Photo Manager įrankių juosta Komandų įrankių juosta yra lango viršuje ir yra sudarytas iš funkcinių mygtukų Photo Copy (Kopijuoti), Cut (Iškirpti), Paste (Padėti) ir Delete (Ištrinti). Šioje juostoje jūs taip pat galite spragtelėti ant įdiegimo mygtuko ir nustatyti pageidaujamą kalbą bei naudotis recycle bin mygtuku norėdami atkurti ištrintas nuotraukas.

Setup (Įdiegimas): įdiegimo mygtukas leidžia jums pakeisti tokias funkcijas, kaip automatinis Photo Manager paleidimas įjungus kompiuterį ir programos kalba.

we **Album** (Naujas albumas): naujo albumo mygtukas leidžia jums sukurti naujus albumus atminties kortelėje arba PhotoFrame.

Rename Album (Pervadinti albumą): spauskite šį mygtuką norėdami atidaryti klaviatūros langą.

WE Cut (lškirpti): pirmiausia jūs turite pasirinkti nuotraukas, o tuomet spausti šį mygtuką norėdami iškirpti pasirinktas nuotraukas.

Copy (Kopijuoti): pirmiausia jūs turite pasirinkti nuotraukas, o tuomet spausti šį mygtuką norėdami nukopijuoti pasirinktas nuotraukas.

Paste (Padėti): paspaudus kopijavimo ar iškirpimo mygtuką, Paste mygtukas pasidarys galimas. Jūs galite pasirinkti tikslą, į kurį nukopijuotos ar iškirptos nuotraukos bus padėtos.

**Delete** (Ištrinti): pasirinkite nuotraukas ar albumą, kurį norite ištrinti ir spauskite Delete mygtuką norėdami jį pašalinti.

Recycle Bin (Šiukšlių dėžė): spauskite šį mygtuką norėdami pamatyti ištrintų nuotraukų katalogą. Jūs galite peržiūrėti ištrintas nuotraukas ir sugrąžinti jas į pageidaujamus katalogus.

Close (Uždaryti): nuspaudus šį mygtuką, programos langas sumažinamas ir rodomas kaip įrankių juostos piktograma.

Jūs visuomet galite sugrąžinti programą paspaudę dešinį pelės mygtuką ant 🔛 piktogramos ir pasirinkę "Show Photo Manager". Jei norite uždaryti programą, pasirinkite "Terminate Photo Manager".

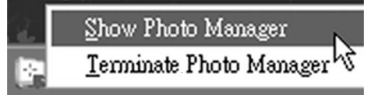

Nuotraukų peržiūra

Rodyti pasirinktas nuotraukas su detalia informacija, tokia kaip failo pavadinimas, failo dydis ir nuotraukos rezoliucija.

3. Kompiuterio langas

Kompiuterio lange rodomas katalogų medis, kurio struktūra yra panaši į Windows Explorer, bei nuotraukos rodomos sumažintu vaizdu. Jei JPEG nuotraukų nėra, bus rodoma "**No Photo**".

### Įspėjimas

Net jei šiame lange "No Photo" žinutė rodoma, šiame kataloge gali būti kitų failų ir jis gali būti netuščias.

### Katalogų medžio langas:

Rodo visus katalogus ir šiukšlių dėžę katalogų medyje, panašiame į Windows Explorer. Jei paspaudžiate ant pageidaujamo katalogo, jo turinys parodomas sumažintų nuotraukų lange.

 Sumažintų nuotraukų peržiūra Parodyti visas nuotraukas sumažintas, pasirinktame kataloge iš katalogų medžio.

# **4 PHILIPS PHOTO MANAGER APŽVALGA**

5. PhotoFrame laikmena

Rodo visas PhotoFrame laikmenas. Galimos laikmenos yra paryškintos.

✓ Pastaba:

Jei Philips PhotoFrame neprijungtas prie kompiuterio, "Disconnected" žinutė rodoma ekrane.

Tarp PhotoFrame laimenos (5) ir Sumažintų nuotraukų peržiūros (4) yra slankioji juosta: spauskite norėdami pastumti juostą į kairę ir padidinti PhotoFrame laikmenos plotą ir atvirkščiai (spauskite norėdami padidinti sumažintų nuotraukų peržiūros langą).

### 6. Albumų peržiūra

Rodo albumus, esančius atmintinėje.

# **5 NAUDOJIMASIS PHILIPS PHOTO MANAGER**

### 5.1 Photo Manager įdiegimas

Įdiegimo įrankis: jūs galite nustatyti programos paleidimo ir kalbos nustatymus šiame lange.

AutoRun lentelė:

- Pasirinkite "Yes" (Taip) langelį, jei norite, kad Philips PhotoFrame Manager pasileistų automatiškai arba pasirinkite "No" (Ne), jei norite Philips PhotoFrame Manager paleisti rankiniu būdu.
- 2. Spauskite OK norėdami patvirtinti pakeitimą.

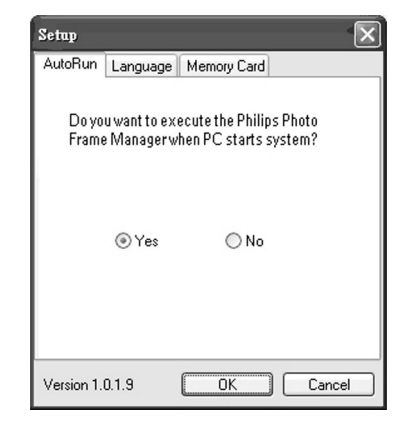